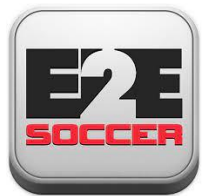

# **TO Soccer League** Using your club module

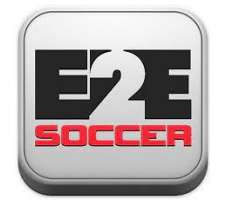

# **About E2E Soccer**

- We are located in Ottawa
- We provide IT solutions for the soccer community
- Our products allow our customers to automate their operations in a cost-effective manner
- Our goal is to provide the customer with an end to end or E2E solution

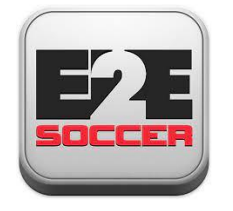

# **The TOSL solution**

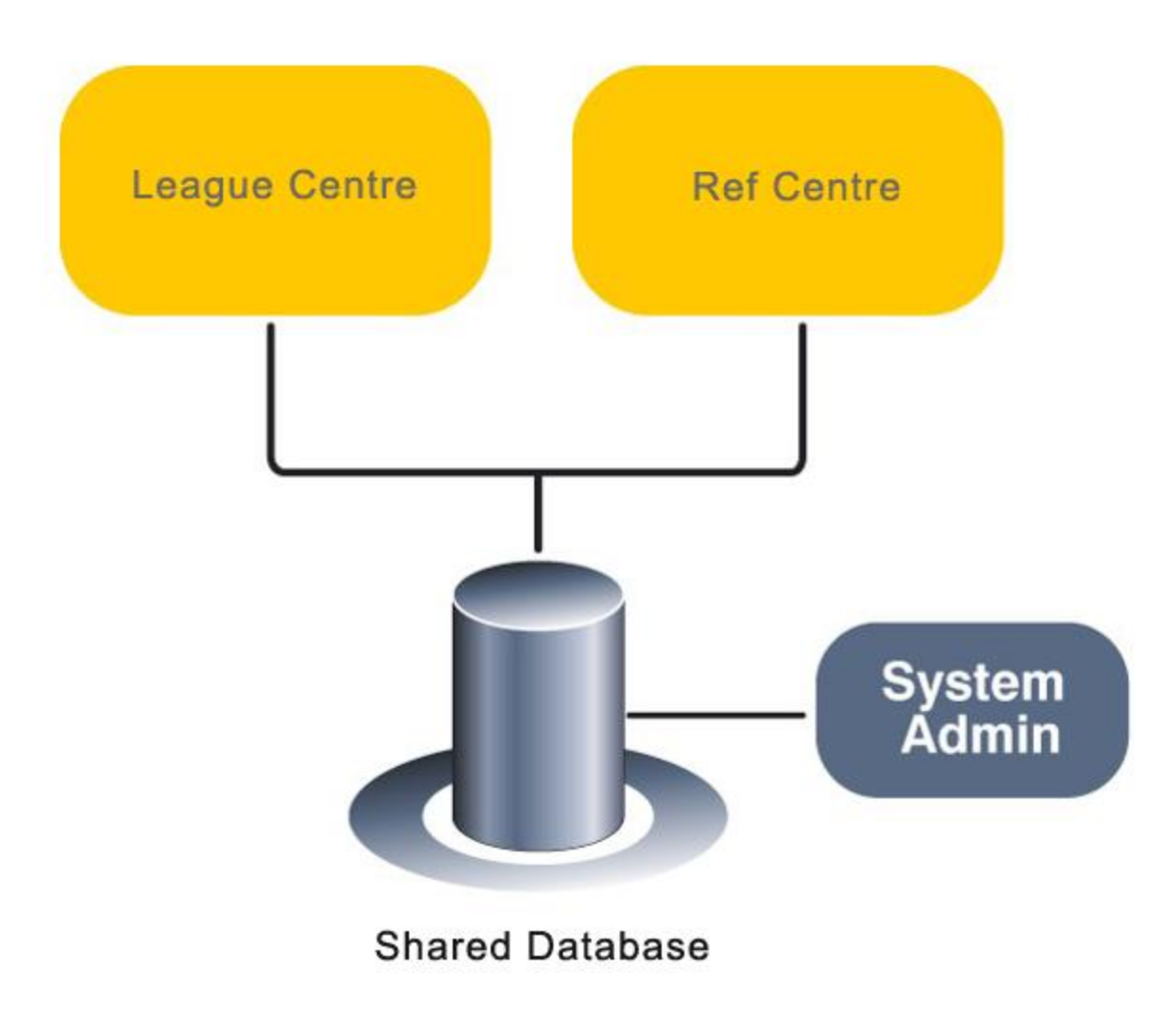

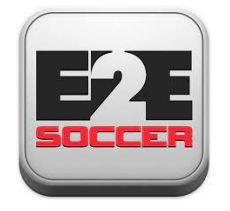

## League management roles and responsibilities

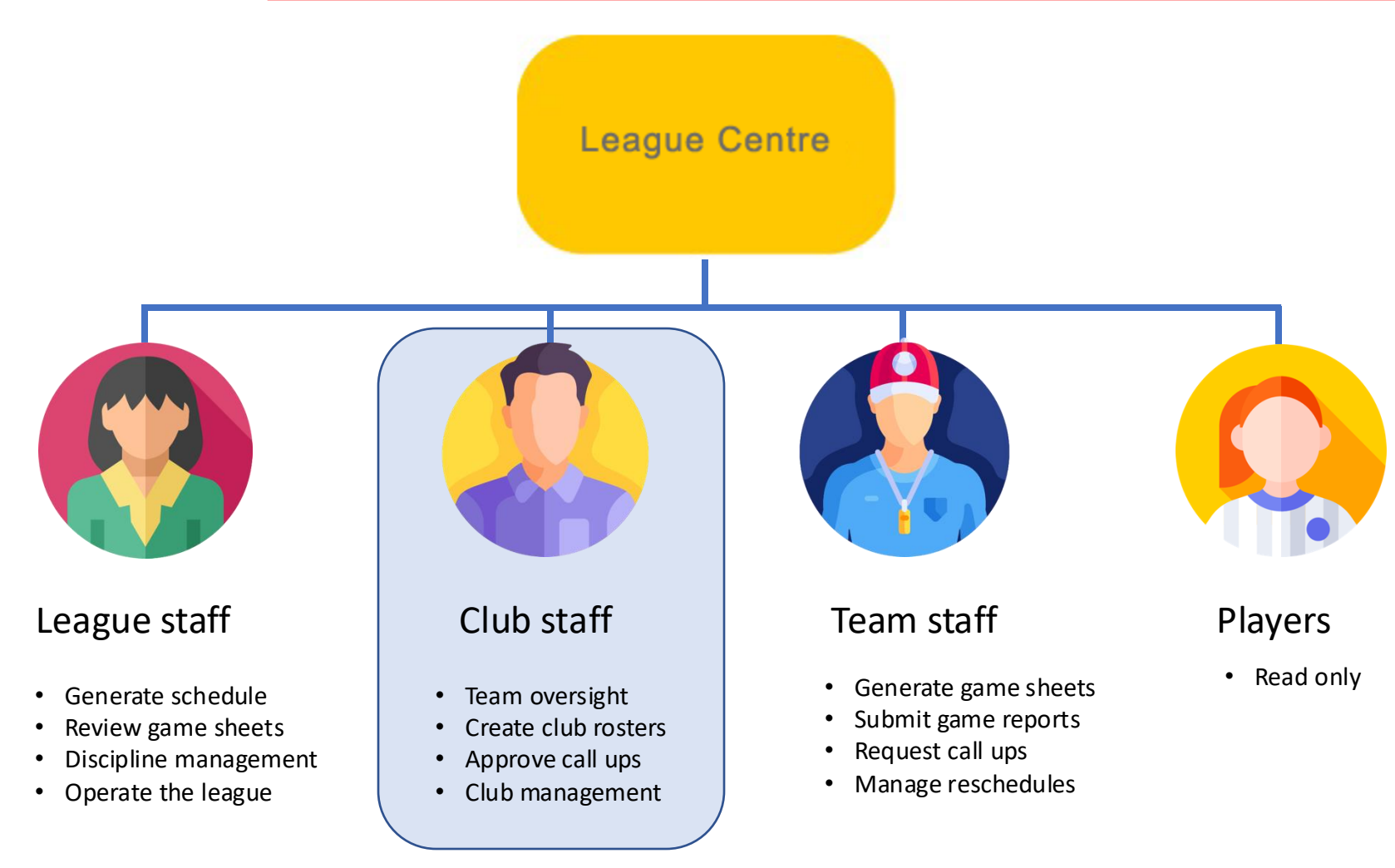

The club staff use the club module

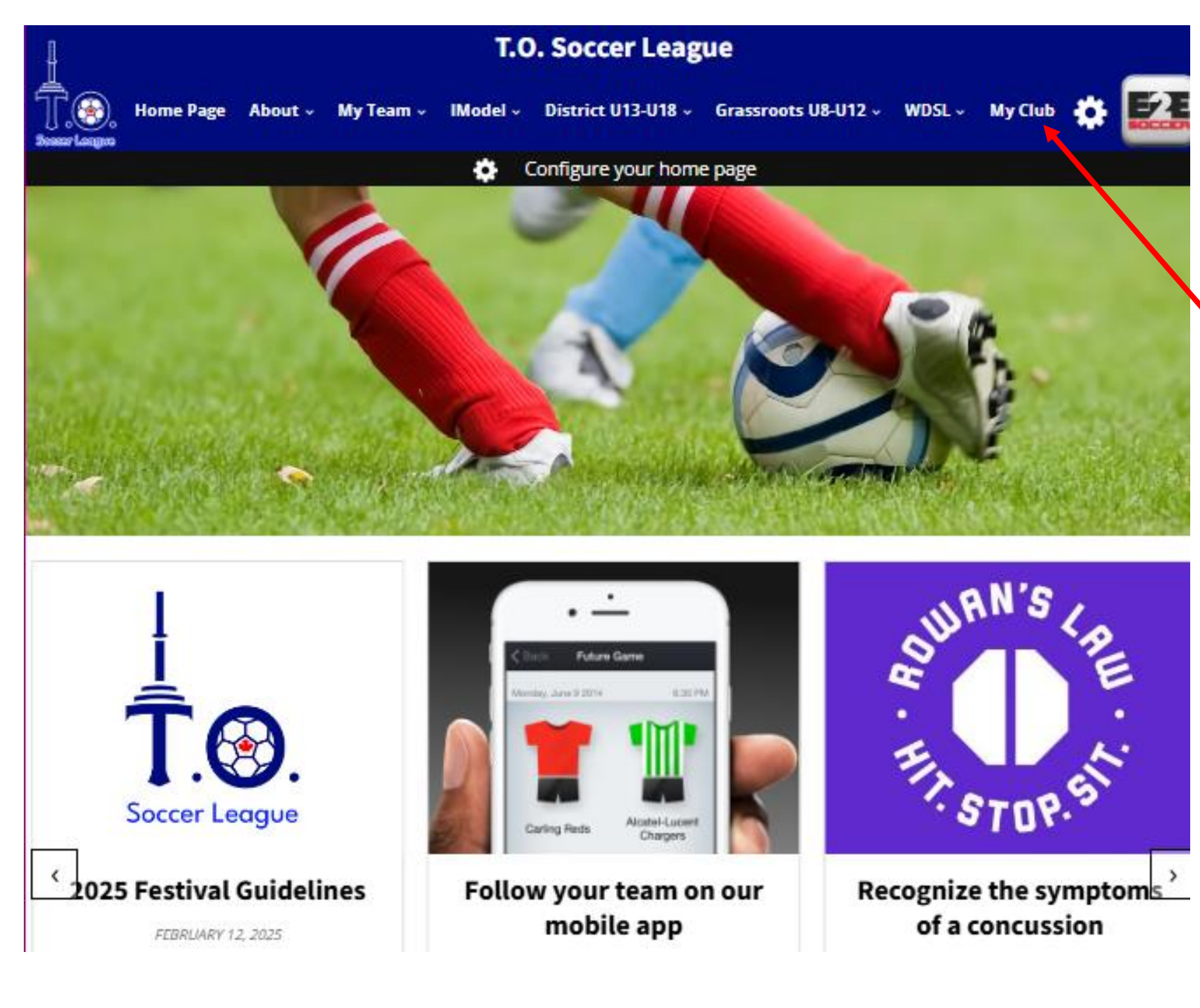

The TO Soccer Leagues url is <u>www.tosoccerleague.ca</u>

Club staff log into the club module here

|               | 2025 TOSL U13-U18 District League Break: July 26 - August 10                       |                 |
|---------------|------------------------------------------------------------------------------------|-----------------|
| ł             | T.O. Soccer League                                                                 |                 |
| Sessar Lesgos | out × My Team × IModel × District U13-U18 × Grassroots U8-U12 × WDSL × My Club 🔅 📴 | Log in using th |
| My Club       |                                                                                    | address and pa  |
|               | If you have a club account account please log in below                             | ,               |
|               | Email address                                                                      | lise the "Forge |
|               | Enter email                                                                        | nassword?" to   |
|               | Password                                                                           | password        |
|               | Password                                                                           | passworu        |
|               | Login  Remember me                                                                 |                 |
|               | Forgot your password?                                                              |                 |
|               |                                                                                    |                 |
| <b></b>       | T.O. Soccer League                                                                 |                 |
|               | <b>F</b> : info@tosoccerleague.ca                                                  |                 |
|               | <b>T:</b> 647-454-3903                                                             |                 |
|               |                                                                                    |                 |

ne email assword that in the past.

ot your reset your

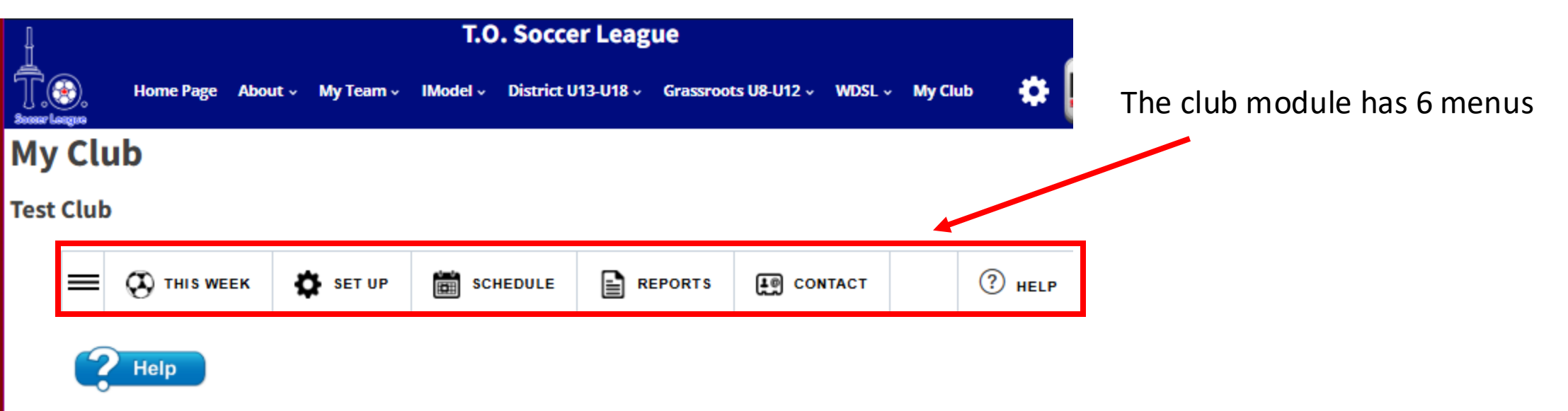

### Overview for the week of:

← 2025-04-28 →

| Games            |   | Discipline       |   |
|------------------|---|------------------|---|
| Total            | 0 | Red Cards        | 0 |
| Home             | 0 | Yellow Cards     | 0 |
| Away             | 0 | Suspensions      | 0 |
|                  |   | Fines            | 0 |
| Won              | 0 |                  |   |
| Tied             | 0 | Call Ups         |   |
| Loss             | 0 | Requested        | 0 |
| To be determined | 0 | Approved         | 0 |
| Postponed        | 0 | Not approved     | 0 |
| Abandoned        | 0 | Cancelled        | 0 |
| Small Sided      | 0 | To be determined | 0 |

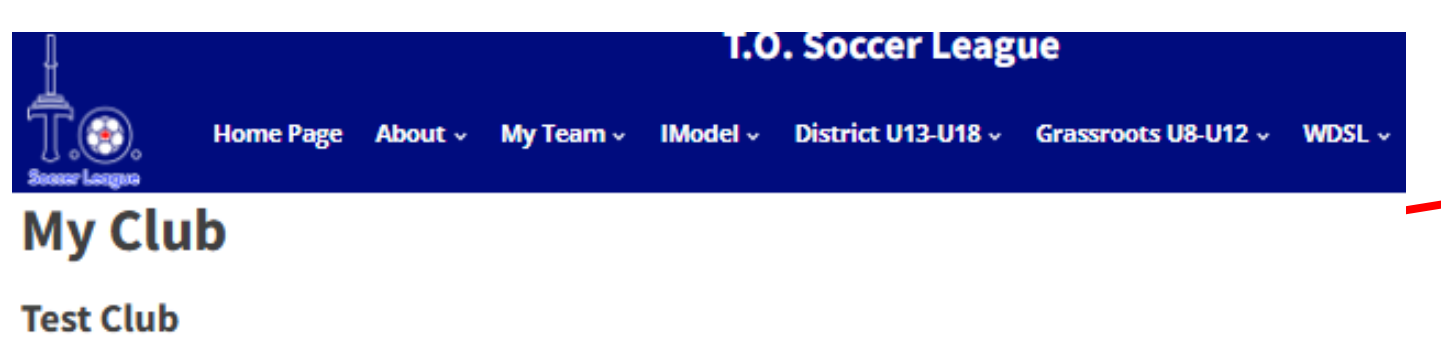

E CONTACT

## ? Help

### Overview for the week of:

Games Total 0 Home 0 Away 0 Won 0 Tied 0 Loss 0 To be determined 0 Postponed 0 Abandoned 0 Small Sided 0

### € 2025-04-28

| Discipline   |   |
|--------------|---|
| Red Cards    | 0 |
| Yellow Cards | 0 |
| Suspensions  | 0 |
| Fines        | 0 |
|              |   |
| Call Ups     |   |
| Requested    | 0 |
| Approved     | 0 |
| Not approved | 0 |
|              |   |
| Cancelled    | 0 |

Within each menu is a series of tools which can be accessed by clicking on the 3 bars

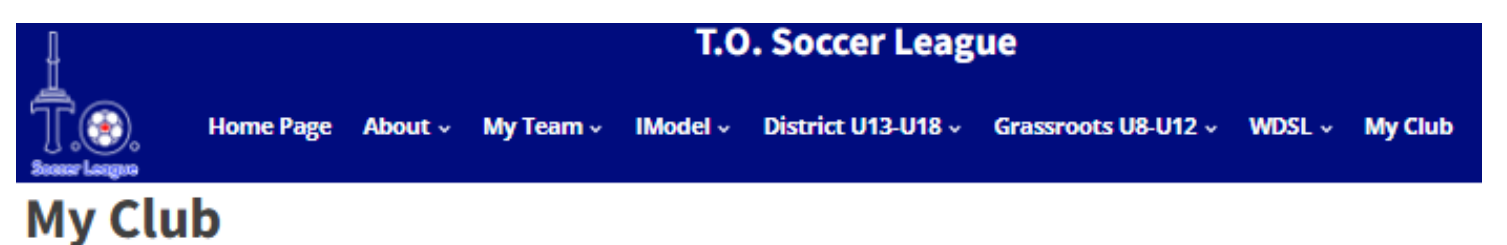

### **Test Club**

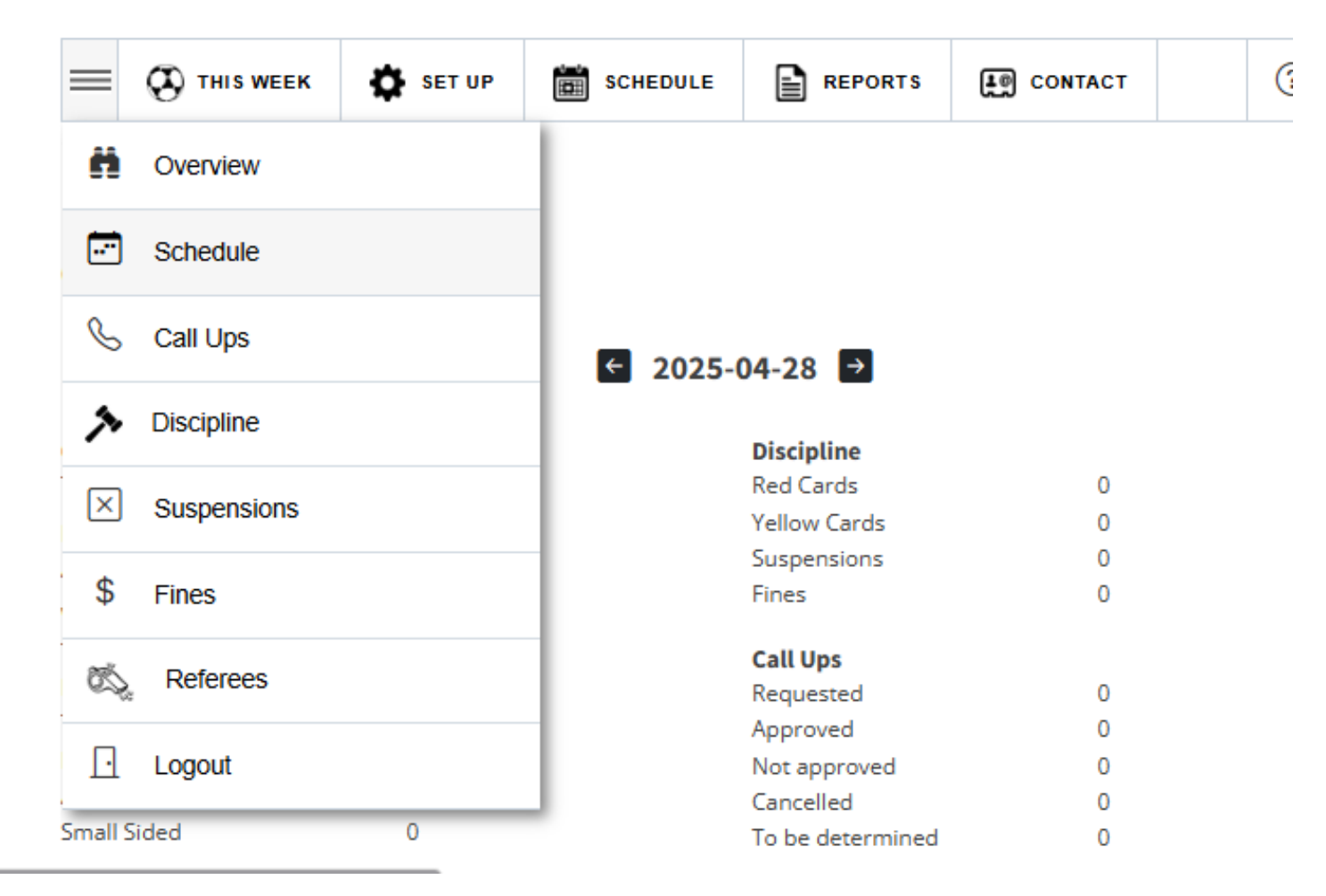

Here are the tools under the This Week menu

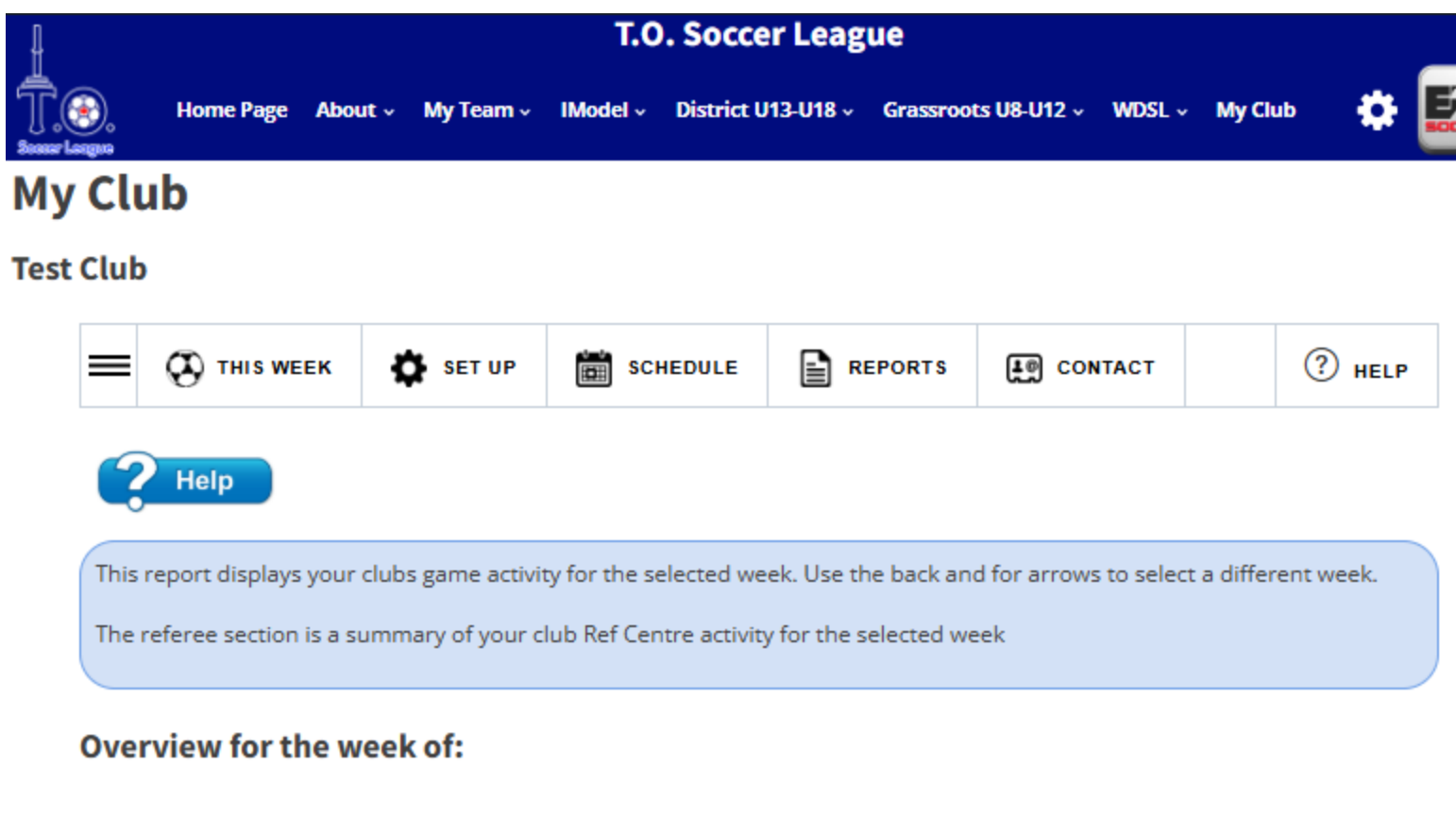

Click on the '? Help' icon for some assistance for each tool. Click it a 2<sup>nd</sup> time to close it.

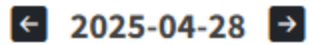

Δ

| Games |   | Discipline |
|-------|---|------------|
| Total | 0 | Pod Corde  |

Test Club

|                     | SET UP | LE REPORTS LONTACT                 |   | ? HELP |
|---------------------|--------|------------------------------------|---|--------|
| <b>2</b> Help       |        |                                    |   |        |
| Overview for the we | ek of: |                                    |   |        |
|                     |        | ← 2025-02-17 →                     |   |        |
| Games               |        | Discipline                         |   |        |
| Total               | 0      | Red Cards                          | 0 |        |
| Home                | 0      | Yellow Cards                       | 0 |        |
| Away                | 0      | Suspensions                        | 0 |        |
| Woo                 | 0      | Fines                              | 0 |        |
| Tied                | 0      | 6 . W. H.                          |   |        |
| loss                | 0      | Call Ups<br>Pequested              | 0 |        |
| To be determined    | 0      | Approved                           | 0 |        |
| Postponed           | 0      | Not approved                       | 0 |        |
| Abandoned           | 0      | To be determined                   | 0 |        |
| Small Sided         | 0      | to be determined                   | 0 |        |
|                     |        | Referees                           |   |        |
|                     |        | Referees required                  | 0 |        |
|                     |        |                                    |   |        |
|                     |        | Referees confirmed                 | 0 |        |
|                     |        | Referees confirmed<br>ARs required | 0 |        |

Your landing menu will be 'This Week' The tools in this menu report on you club for the selected week.

Your landing page is "Overview for the week". It shows your statistics for this week's games.

Use the back and for arrows on the week to move to another week.

### **Test Club**

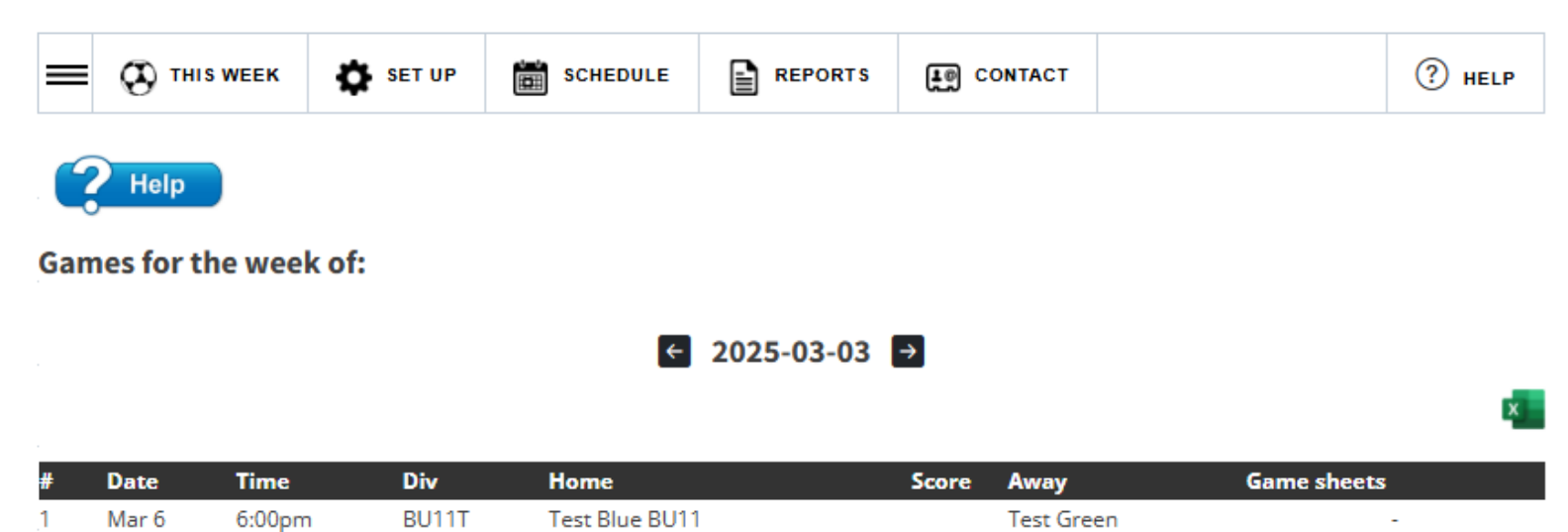

Games for the week for all teams within the club are listed. The 2<sup>nd</sup> tool in this menu is the 'Schedule' for the week

This will list all your clubs' games for this week.

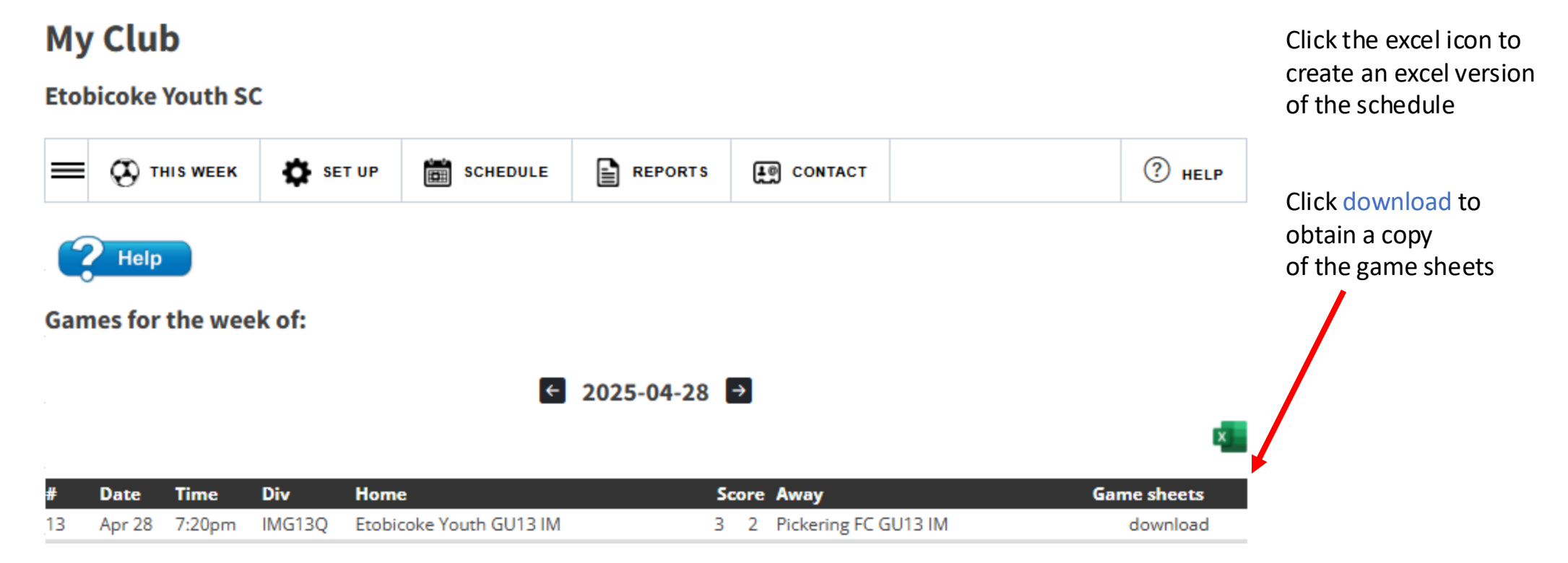

| =              | 🚱 тні s w                                                                                                    | EEK         | \$       | SET U     | JP        | SCHED     | ULE        |             | REPOR     | RTS     | te co    | NTACT       |         |             |        |         | (?        | HELI  | Р  |
|----------------|----------------------------------------------------------------------------------------------------|-------------|----------|-----------|-----------|-----------|------------|-------------|-----------|---------|----------|-------------|---------|-------------|--------|---------|-----------|-------|----|
|                | Help                                                                                                    |             |          |           |           |           |            |             |           |         |          |             |         |             |        |         |           |       |    |
| Call           | ups for th                                                                                                    | e we        | ek of    |           |           |           |            |             |           |         |          |             |         |             |        |         |           |       |    |
|                |                                                                                                    |             |          |           |           |           | ÷          | 20          | 25-02-    | 24      |          |             |         |             |        |         |           |       |    |
| <b>The f</b> e | ollowing requ<br>50 ∨ entrie                                                                                                    | estes       | are per  | nding:    |           |           |            |             |           |         |          |             |         | Se          | arch:  |         |           |       |    |
|                | ÷                                                                                                    |             | \$       |           | <b>\$</b> | Player    | <b>*</b> # | <b>#</b> \$ | Div \$    | Requ    | uested B | <b>y</b> \$ | Game    | Date        | \$     | Reque   | sted Da   | te    | ŧ  |
|                | View Permit                                                                                                    |             | <b>~</b> |           | K H       | ank SMITH | 3          |             | U14 B     | Test E  | lue      |             | 2025-03 | 3-02        |        | 2/27/20 | 25 9:51:2 | 25 AM |    |
| Show           | ing 1 to 1 of 1                                                                                                    | entrie      | 5        |           |           |           |            |             |           |         |          |             |         |             |        | Previou | s 1       | Ne    | xt |
| The for Show   | ollowing requised to the second second secon | ests h      | ave be   | en apı    | proved:   |           |            |             |           |         |          |             |         | Se          | arch:  |         |           |       |    |
| Pla            | yer 🔺 #                                                                                                    | ⊧ \$        | Div      | <b>\$</b> | Request   | ed By     | ŧ          | Gan         | ne Date   | ŧ       | Appr     | oved By     | ,       | \$ <b>/</b> | Appro  | ved Dat | e         | ŧ     | ŧ  |
|                |                                                                                                    |             |          |           |           |           | No         | data        | available | in tabl | e        |             |         |             |        |         |           |       |    |
| Show           | ing 0 to 0 of 0                                                                                                    | entrie      | 5        |           |           |           |            |             |           |         |          |             |         |             |        | P       | revious   | Ne    | xt |
| The for Show   | ollowing requ<br>50 ∨ entrie                                                                                                    | ests h      | ave be   | en deo    | lined:    |           |            |             |           |         |          |             |         | Se          | arch:  |         |           |       |    |
| Pla            | yer 🔺 🕴                                                                                                    | <b>#</b> \$ | Div      | \$        | Reques    | ted By    | \$         | Ga          | ime Date  | :       | ŧ Dec    | lined B     | y       | ŧ           | Declir | ned Dat | e         | ŧ     | ŧ  |
|                |                                                                                                    |             |          |           |           |           | No         | data        | available | in tabl |          |             |         |             |        |         |           |       |    |

the week. Click on the green check mark to approve and the red X to decline the call up.

View your call ups for

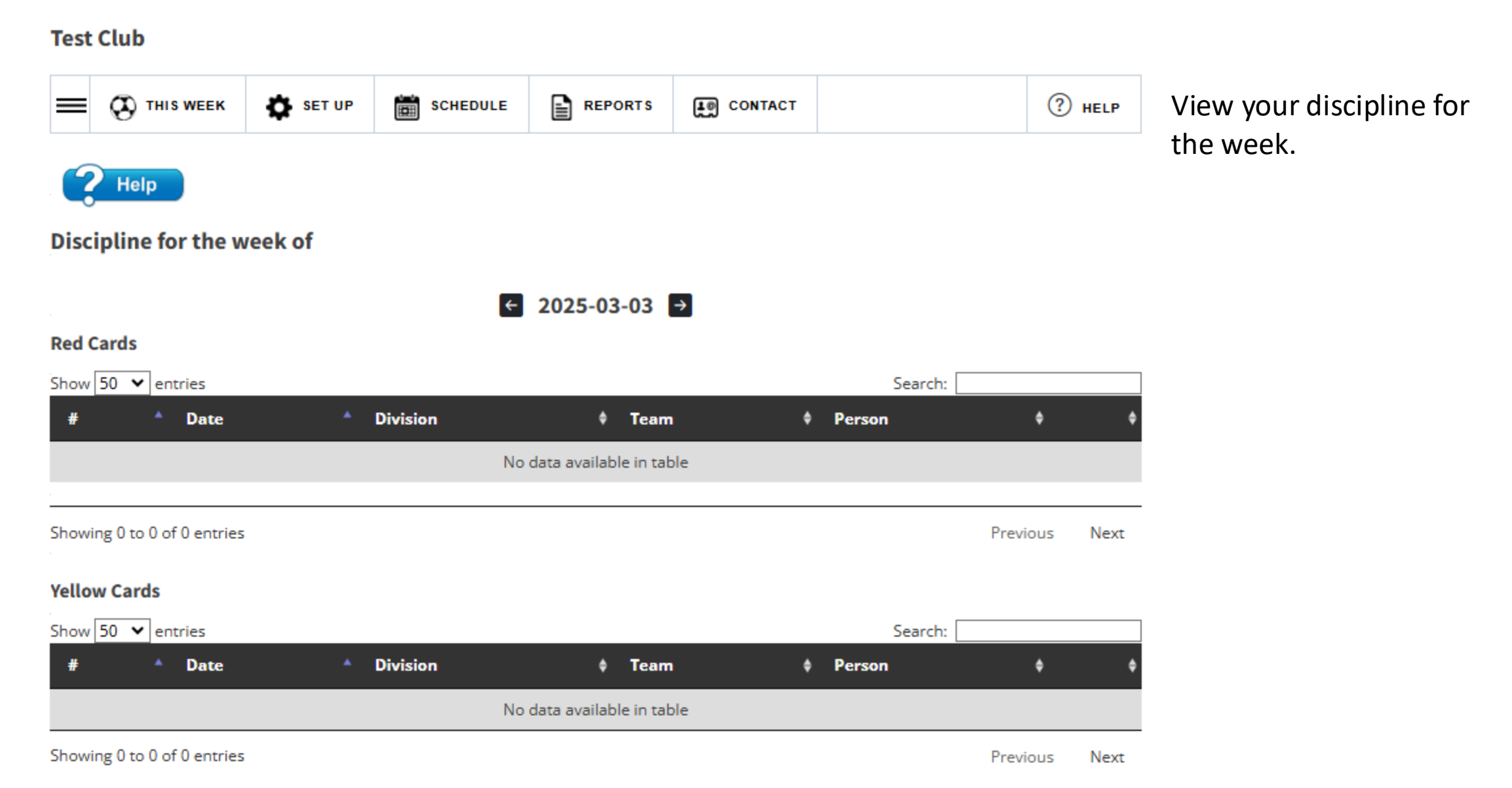

| Test Club           |           |          |                       |         |         |          |     |  |  |
|---------------------|-----------|----------|-----------------------|---------|---------|----------|-----|--|--|
|                     | SET UP    | SCHEDULE |                       | CONTACT |         | (?) HELP | thi |  |  |
| <b>?</b> Help       |           |          |                       |         |         |          |     |  |  |
| Suspensions for the | e week of |          |                       |         |         |          |     |  |  |
|                     |           | ÷        | 2025-02-17            | →       |         |          |     |  |  |
| Show 50 🗙 entries   |           |          |                       |         | Search: |          |     |  |  |
| Person              | ¢ Team    | ¢ #      | \$ Date               | ^ Орр   | onent   | <u> </u> |     |  |  |
|                     |           | No       | data available in tal | ble     |         |          |     |  |  |

iew who is suspended nis week.

Showing 0 to 0 of 0 entries

Previous Next

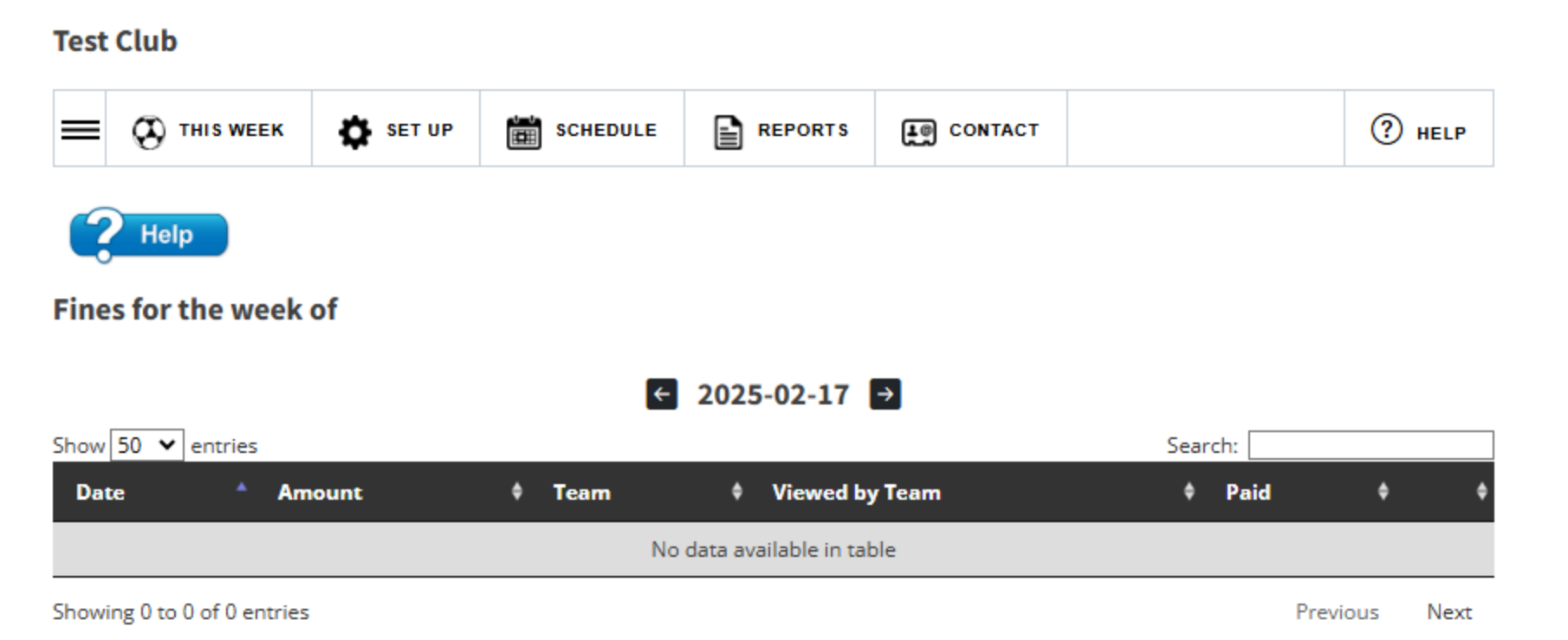

# View your fines from this week.

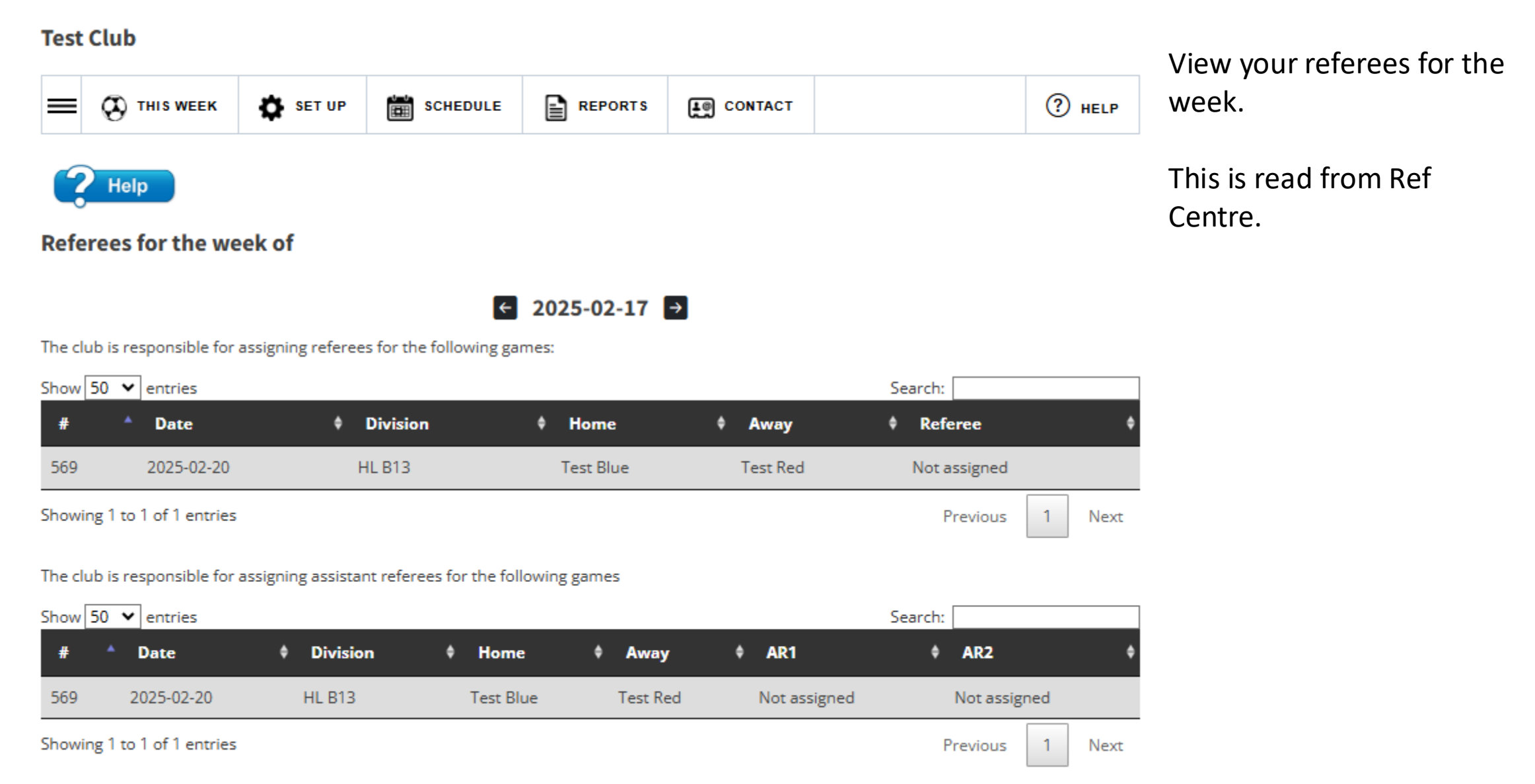

### **Test Club**

|                             | SCHEDULE | REPORTS             | CONTACT  | ? HELP |  |  |  |  |  |  |
|-----------------------------|----------|---------------------|----------|--------|--|--|--|--|--|--|
| Olub Details                |          |                     |          |        |  |  |  |  |  |  |
| L My Profile                |          |                     |          |        |  |  |  |  |  |  |
| House League Players        |          | Suite               |          |        |  |  |  |  |  |  |
| G→ Withdraw Team            |          | Province            | Province |        |  |  |  |  |  |  |
| A <sup>+</sup> Club Rosters |          | Ontario             | )        |        |  |  |  |  |  |  |
| ≙+ Team Rosters             |          | Phone 222-22        | 2-2222   |        |  |  |  |  |  |  |
| ⊡ Logout                    |          | Jpdate Club Details |          |        |  |  |  |  |  |  |

### Set Up

The Set Up menu allows you to update your club detail.

| Test Club      |                    |          |                     |                       |          |                                                            |
|----------------|--------------------|----------|---------------------|-----------------------|----------|------------------------------------------------------------|
| = 🛛 тні с      | WEEK SET UP        | SCHEDULE | REPORTS             | CONTACT               | (?) HELP | Manage your club profile and<br>club officials on the Club |
| ? Help         |                    |          |                     |                       |          | Details page.                                              |
| Club Details   |                    |          |                     |                       |          |                                                            |
| Address        |                    |          | Suite               |                       |          |                                                            |
| 1 No Address   |                    |          |                     |                       |          |                                                            |
| City           |                    |          | Province            |                       |          | Use the pencil icon to update a                            |
| Lincoln        | Lincoln            |          |                     | D                     |          | club official                                              |
| Postal Code    |                    |          | Phone               |                       |          |                                                            |
| L2J 3Y6        |                    |          | 222-22              | 2-2222                |          |                                                            |
|                |                    |          | Indata Club Dataila |                       |          |                                                            |
|                |                    |          | poate club Details  |                       |          |                                                            |
| Club Officials |                    |          |                     |                       |          |                                                            |
| Name           | Email              |          | Phone               | Position              |          |                                                            |
|                |                    |          |                     | President             |          |                                                            |
| John Wayne     | jwayne@noemail.cor | m        |                     | Club Representative   |          |                                                            |
|                |                    |          |                     | Club Representative 2 | Z        |                                                            |
|                |                    |          |                     | Club Representative 3 |          |                                                            |

| Test Club                                                  |          |                                    |  |  |  |  |  |  |  |
|------------------------------------------------------------|----------|------------------------------------|--|--|--|--|--|--|--|
| E CONTACT                                                  |          |                                    |  |  |  |  |  |  |  |
| <b>2</b> Help                                              |          |                                    |  |  |  |  |  |  |  |
| My Profile                                                 |          |                                    |  |  |  |  |  |  |  |
| First Name                                                 | Last Nar | Last Name                          |  |  |  |  |  |  |  |
| John                                                       | Wayne    | Wayne                              |  |  |  |  |  |  |  |
| Email                                                      | Phone N  | Phone Number <i>(555-555-5555)</i> |  |  |  |  |  |  |  |
| jwayne@noemail.com                                         |          |                                    |  |  |  |  |  |  |  |
| Password (Leave blank to not change your current password) | Confirm  | Confirm Password                   |  |  |  |  |  |  |  |

Manage your profile on the My Profile page.

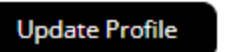

| lest club       |                       |          |            |                |                          |      |
|-----------------|-----------------------|----------|------------|----------------|--------------------------|------|
| 💳 🐼 тніз WEEK 🗳 | SET UP                | <b>R</b> | EPORTS     | CONTACT        |                          | HELP |
| Help            |                       |          |            |                |                          |      |
| (2) Add Single  | e House League Player |          |            | ြား Import Hou | se League Players from C | 5V   |
| First Name      |                       |          | Last Nam   | ie             |                          |      |
| Joe             |                       |          | Smith      |                |                          |      |
| Date of birth   |                       |          | Jersey # ( | (optional)     |                          |      |
| yyyy-mm-dd      |                       |          |            |                |                          |      |
| Registration #  |                       |          |            |                |                          |      |
| SEOS12345678    |                       |          |            |                |                          |      |
|                 | Save                  | e Player | Cano       | cel            |                          |      |

Adding house league players

Clubs can add house league players (those not within the Niagara SL) who can then be called up to a team within their club.

This can be done individually or through an CSV file.

The following club roster players are currently registered in your club.

| Show 100 V entries Search: |           |   |          |     |   |       |  |       |   |    |    |
|----------------------------|-----------|---|----------|-----|---|-------|--|-------|---|----|----|
| First Name                 | Last Name | * | Jersey # | DOB | 0 | Reg # |  | Games | φ | \$ | \$ |
| No data available in table |           |   |          |     |   |       |  |       |   |    |    |

Toot Club

|     | Paste S     | Aptos Narrow<br>B I <u>U</u> ~ | 11<br> | → A^ Aĭ<br>◇  | ≡≡≣∛<br>≣≣≣≣ | ? ▼   ₽<br>Ξ Ξ   ⊞ ▼ | Gene<br>\$ |
|-----|-------------|--------------------------------|--------|---------------|--------------|----------------------|------------|
|     | Clipboard 🗔 |                                | Font   | LZ            | Aligni       | ment                 | <b>1</b> 2 |
| C   | 16 🗸 :      | $\times \checkmark f_x \sim$   |        |               |              |                      |            |
|     | А           | В                              |        | С             | E            | F                    | 0          |
| 1   | First Name  | Last Name                      |        | Date of Birth | Jersey #     | Registration #       |            |
| 2   | Joe         | Smith                          |        | 2010-01-03    | 10           | SEOS7062120          |            |
| 3   | Connor      | George                         |        | 2010-01-07    | 2            | SEOS6698260          |            |
| 4   | John        | Darn                           |        | 2010-01-08    | 5            | SEOS3148600          |            |
| 5   | Frank       | Farmer                         |        | 2010-01-14    | 8            | SEOS6698360          |            |
| 6   | Bill        | Monrow                         |        | 2010-01-19    | 9            | SEOS8503650          |            |
| 7   | Kevin       | Williams                       |        | 2010-01-21    | 12           | SEOS8097530          |            |
| 8   |             |                                |        |               |              |                      |            |
| 9   |             |                                |        |               |              |                      |            |
| 10  |             |                                |        |               |              |                      |            |
| 11  |             |                                |        |               |              |                      |            |
| 4.0 |             |                                |        |               |              |                      |            |

This is the ideal setting for your <u>house league</u> upload.

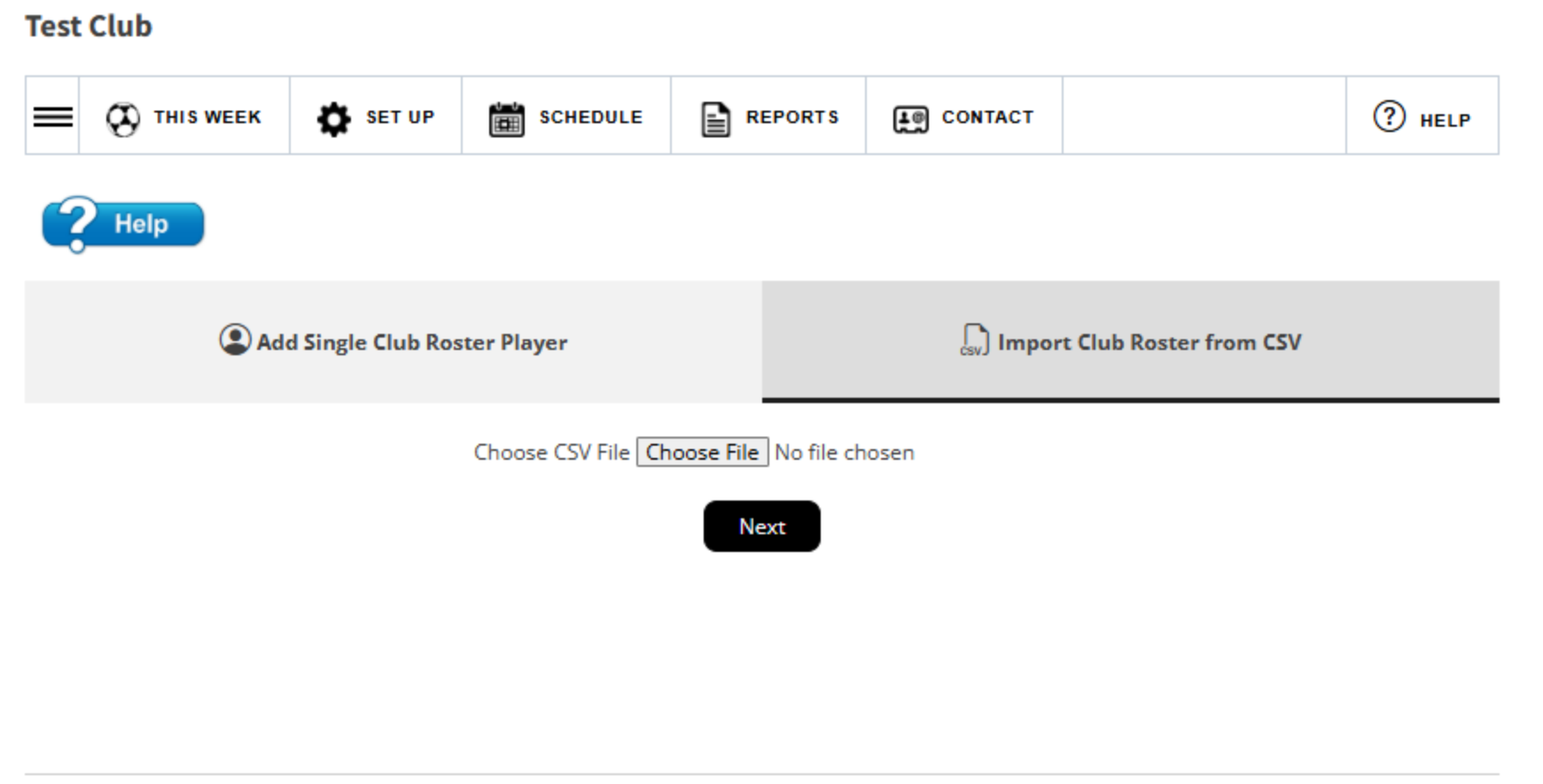

The following club roster players are currently registered in your club.

| Show 100 ♥ entries Search:                                 |  |  |  |   |          |                |      |  | arch: |       |   |   |   |  |  |
|------------------------------------------------------------|--|--|--|---|----------|----------------|------|--|-------|-------|---|---|---|--|--|
| Age Group 🔹 First Name 🔹 Last Name 🔺 Jersey# 🔹 DOB 🍁 Reg # |  |  |  |   |          |                |      |  | ¢     | Games | ¢ | ¢ | ¢ |  |  |
|                                                            |  |  |  | N | o data a | available in t | able |  |       |       |   |   |   |  |  |

### Adding Club Rosters

This can be done the same as house league players.

This can be done individually or through an CSV file.

To upload by CSV, click on the tab to Import

Choose the file from your computer. There is no template, but a sample is able on the next slide

Click Next.

|     |            |                       | Styles          |          |                | Add-ins       |   |   |
|-----|------------|-----------------------|-----------------|----------|----------------|---------------|---|---|
| С   | 12 ~ i 🗙   | $\checkmark f_x \sim$ |                 |          |                |               |   |   |
|     | A          | В                     | С               | D        | E              | F             | G | н |
| 1   | First Name | Last Name             | Age Group       | Jersey # | Registration # | Date of Birth |   |   |
| 2   | Joe        | Smith                 | Boys - Under 10 | 10       | SEOS7062120    | 2010-01-03    |   |   |
| 3   | Connor     | George                | Boys - Under 10 | 2        | SEOS6698260    | 2010-01-07    |   |   |
| 4   | John       | Darn                  | Boys - Under 10 | 5        | SEOS3148600    | 2010-01-08    |   |   |
| 5   | Frank      | Farmer                | Boys - Under 10 | 8        | SEOS6698360    | 2010-01-14    |   |   |
| 6   | Bill       | Monrow                | Boys - Under 10 | 9        | SEOS8503650    | 2010-01-19    |   |   |
| 7   | Kevin      | Williams              | Boys - Under 10 | 12       | SEOS8097530    | 2010-01-21    |   |   |
| 8   |            |                       |                 |          |                |               |   |   |
| 9   |            |                       |                 |          |                |               |   |   |
| 10  |            |                       |                 |          |                |               |   |   |
| 4.4 |            |                       |                 |          |                |               |   |   |

This is the ideal setting for your <u>Club Roster</u> upload.

Note that the Age group is required to determine the club roster the players are being added to.

### Test Club

| = |  | SET UP | SCHEDULE | REPORTS | CONTACT |  | HELP |  |
|---|--|--------|----------|---------|---------|--|------|--|
|---|--|--------|----------|---------|---------|--|------|--|

You need to map the columns in the CVS file below. If you see an empty box click on it to select the correct column on your CSV file.

| irst Name <i>(Required)</i> |
|-----------------------------|
| First Name                  |
| ast Name (Required)         |
| Last Name                   |
| ge Group (Required)         |
| Age Group                   |
| ersey #                     |
| -= Bypass - not imported =- |
|                             |
| -= Bypass - not imported =- |
| First Name                  |
| Last Name                   |
| Age Group                   |
| Jersey #                    |
| Registration #              |
| Date of Birth               |

You will need to "map" the fields to match your spreadsheet.

If you are not importing details, you can choose the drop down to bypass option.

Each option has a drop-down list.

Click Import Roster to upload.

#### **Test Team**

| <b>(</b> ) A                                                        | dd Single Player                  | csv Import from CSV     |  |
|---------------------------------------------------------------------|-----------------------------------|-------------------------|--|
| First Name                                                          |                                   | Last Name               |  |
| Joe                                                                 |                                   | Smith                   |  |
| ersey # (optional)                                                  |                                   | Registration #          |  |
|                                                                     |                                   | SEOS12345678            |  |
| Date of birth                                                       |                                   |                         |  |
| yyyy-mm-dd                                                          |                                   |                         |  |
| mail address <i>(optional)</i>                                      |                                   |                         |  |
| joe@e2esoccer.com                                                   |                                   |                         |  |
| hone Number <i>(optional)</i>                                       |                                   |                         |  |
| Format: 212-555-1212                                                |                                   |                         |  |
|                                                                     | Save Play                         | er Cancel               |  |
| The following players are c                                         | urrently registered to pour team. |                         |  |
| The following players are c<br>Show 100 🗸 entries                   | urrentiy registered to bur team.  | Search:                 |  |
| The following players are c<br>5how 100 🗸 entries<br># 🕴 First Name | Last Name                         | Search: Email • Reg # • |  |

After players have been added he or she will be listed in the table below the buttons

If you need to edit or delete the player use these links

Jersey numbers can be edited or added here as well.

# Test Club THIS WEEK SET UP SCHEDULE REPORTS CONTACT (?) HELP (PHELP) Withdraw Team

Prior to the schedule being completed, clubs can withdraw a team through the website.

Click on the withdraw button.

| Show 50 🗸 entries           |               | Search:         |
|-----------------------------|---------------|-----------------|
| Team Name                   | Division      | ۰ ÷             |
| Test Blue - Test            | Test Division | withdraw        |
| Test Red - Test             | Test Division | withdraw        |
| Showing 1 to 2 of 2 entries |               | Previous 1 Next |

#### Withdrawn Teams

The following teams have been withdrawn from the league. Click the "view letter" link to open the withdrawal letter for a given team.

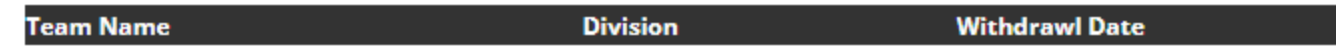

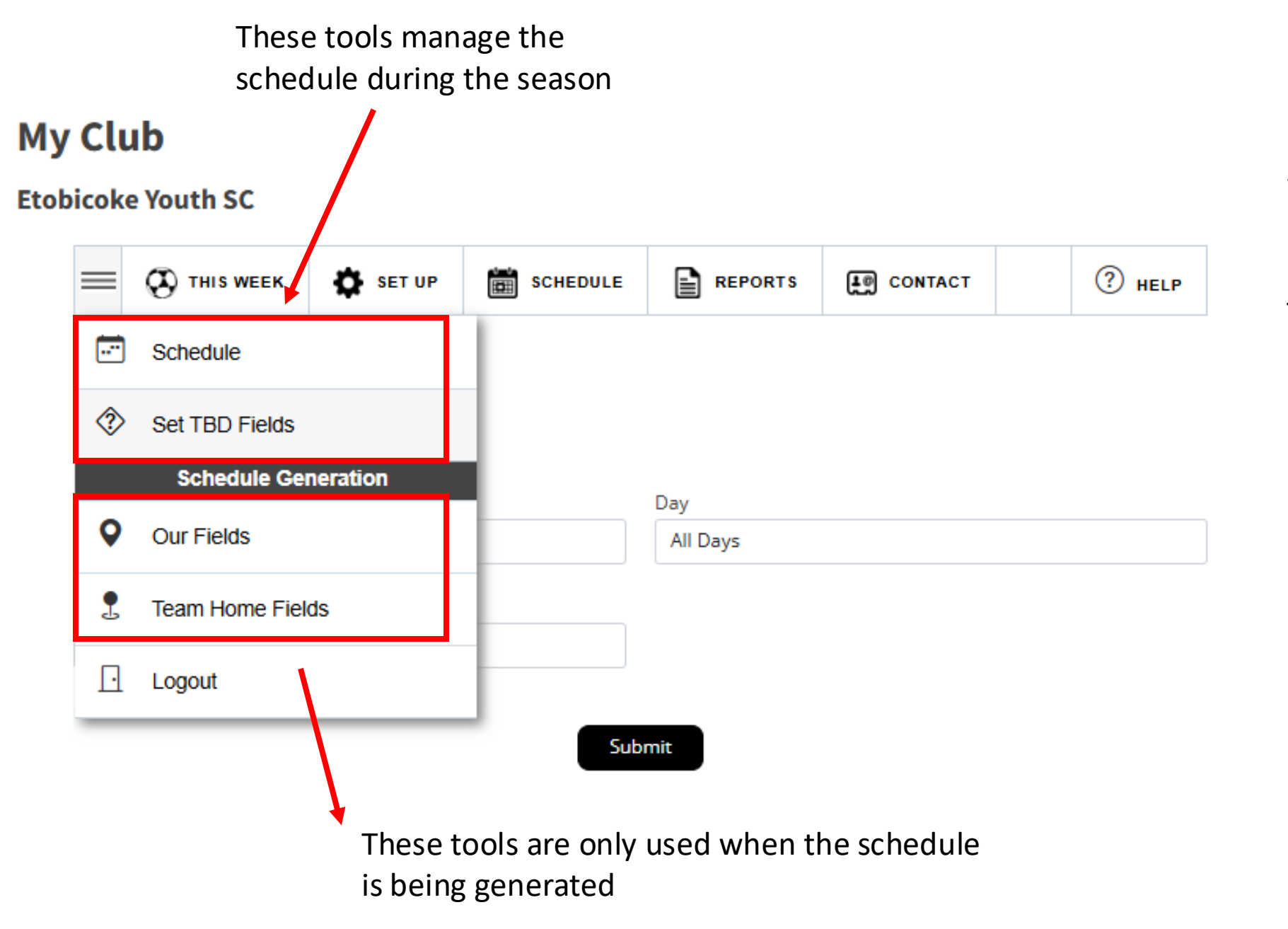

We have now moved to the 'Schedule' menu.

There are 2 sections in this menu

### **Etobicoke Youth SC**

|  | = | THIS WEEK | SET UP | SCHEDULE | REPORTS | CONTACT |  | ? HELP |
|--|---|-----------|--------|----------|---------|---------|--|--------|
|--|---|-----------|--------|----------|---------|---------|--|--------|

The first tool in this menu shows you the schedule for your club for the season

### Schedule

Help

2

| Games     | Day      |
|-----------|----------|
| All Games | All Days |
|           |          |

Display

Today and Future Games

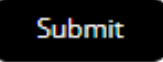

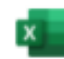

### **Etobicoke Youth SC**

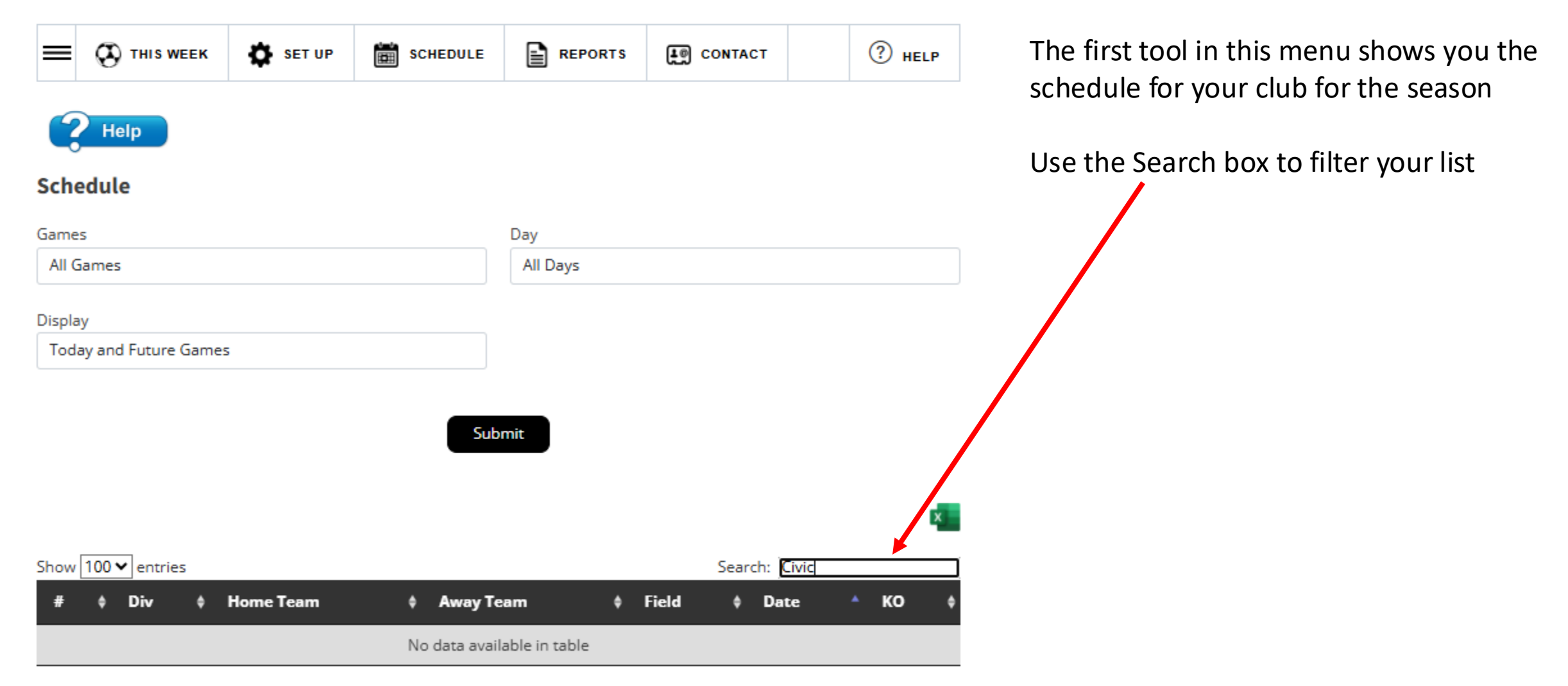

East York SC

|         | THIS WEEK             | SET UP   | SCHEDULE        | REPORTS REPORTS       | т                     | ? HELP     |
|---------|-----------------------|----------|-----------------|-----------------------|-----------------------|------------|
| ?       | Help                  |          |                 |                       |                       |            |
| Show 1  | 00 v entries          |          |                 |                       | Search:               |            |
| # \$    | Game Date             | ▲ ко     | <b>≑</b> Home   | <b>♦ Away</b>         | Division              | <b>* *</b> |
| 263     | 2024-05-06            | 12:00 AM | East York G13IM | Olympic Flame G13IM   | IMODEL QUALIFYING G13 |            |
| 5       | 2024-05-07            | 12:00 AM | East York B13IM | NY Academy B13IM      | IMODEL QUALIFYING B13 | A 🚺        |
| 122     | 2024-05-09            | 12:00 AM | East York B17IM | Toronto Azzurri B17IM | IMODEL QUALIFYING B17 | A 🗾        |
| Showing | g 1 to 3 of 3 entries | 5        |                 |                       | Previou               | 5 1 Next   |

The next tool is 'Set TBD field' and allows you to set a field for a game were the field is currently set as 'To be determined'

In this example there are 3 games listed were the field must be set.

Click the pencil icon to set the field and kick off.

### East York SC

To be determined

REPORTS SET UP SCHEDULE HELP 🐼 THIS WEEK CONTACT Game #5 East York B13IM -vs- NY Academy B13IM IMODEL QUALIFYING B13 A 2024-05-07 at 12:00 AM Home Field KO Time 00 × : 00 ~ To be determined Dieppe Park Keelesdale Timberbank 1 Timberbank 2 Submit Cancel Timberbank 3 Warden Hydro #1 Warden Hydro #2 Warden Hydro #3 Warden Hydro #4

The select your field and kick off time for the game and click the 'Submit' button

### East York SC

|                                                          | SET UP                                                  | SCHEDULE | REPORTS                | e contact                                 | HELP     |
|----------------------------------------------------------|---------------------------------------------------------|----------|------------------------|-------------------------------------------|----------|
| <b>2</b> Help                                            |                                                         |          |                        |                                           |          |
| Available Fields Showir                                  | ng all 812 show a                                       | 11       | Our Fie                | ds Showing all 10                         | show all |
| Filter                                                   |                                                         |          | Filter                 |                                           |          |
| Adams Park<br>Adidas Centre<br>Alexandra Park            |                                                         |          | Diepp<br>Keele<br>Timb | oe Park<br>sdale<br>erbank 1              | ^        |
| Allenby Junior PS<br>Amesbury Communi<br>Amesbury MS #1  | ity Centre                                              |          | Timb<br>Timb<br>Ward   | erbank 2<br>erbank 3<br>en Hydro #1       |          |
| Amesbury MS #2<br>Amesbury MS #2 7v<br>Amesbury MS #3    | 7                                                       |          | Ward<br>Ward<br>Ward   | en Hydro #2<br>en Hydro #3<br>en Hydro #4 |          |
| Amesbury MS #3 9 v<br>Amesbury MS #4<br>Amesbury MS #5   | 9                                                       |          | To be                  | determined                                |          |
| Amesbury MS #6<br>Ancaster                               |                                                         |          |                        |                                           |          |
| Angus Glen Commu<br>Angus Glen Commu<br>Angus Glen Commu | nity Centre<br>nity Centre Mini 1<br>nity Centre Mini 2 |          |                        |                                           |          |

The next tool is the 'Our fields' tool.

This is where you select your fields from the available fields for the league (left).

Click on a field in the left box and it will move to your list on the right.

You then use these fields to manage your schedule without the clutter of fields from other clubs.

### East York SC

| =    | THIS WEEK            | SET UP   | SCHEDULE           | REPORTS | CONTACT          |             |             | HELP |
|------|----------------------|----------|--------------------|---------|------------------|-------------|-------------|------|
|      | Help                 |          |                    |         |                  |             |             |      |
| Show | 100 v entries        |          |                    |         |                  | Sear        | ch:         |      |
| Теа  | am Name              |          | Division           | \$      | Home Field       | \$ Kick Off | 🗘 🗧 Game Da | y \$ |
| East | York 2012B BU12TO    | т1       | Boys Under 12 Tie  | er 1    | To Be Determined | 6:30 PM     | Sunday      |      |
| East | York 2012G GU12TC    | Τ1       | Girls Under 12 Tie | er 1    | To Be Determined | 6:30 PM     | Sunday      |      |
| East | York 2013 Rep BU11   | TOT1     | Boys Under 11 Tie  | er 1    | To Be Determined | 6:30 PM     | Sunday      |      |
| East | York 2013G - White ( | GU11TOT1 | Girls Under 11 Tie | er 1    | To Be Determined | 6:30 PM     | Sunday      |      |
| East | York 2013G GU11TC    | DT1      | Girls Under 11 Tie | er 1    | To Be Determined | 6:30 PM     | Sunday      |      |
| East | York 2014B - Blue Bl | J10TOT1  | Boys Under 10 Tie  | er 1    | To Be Determined | 6:30 PM     | Sunday      |      |
| East | York 2014B - White E | 3U10TOT2 | Boys Under 10 Tie  | er 2    | To Be Determined | 6:30 PM     | Sunday      |      |
| East | York 2014G - Blue G  | U10TOT1  | Girls Under 10 Tie | er 1    | To Be Determined | 6:30 PM     | Sunday      |      |

The next tool is the 'Team Home fields.

This is where you set the home field for each team in your club

Click the pencil to set the field

### East York SC

|                | SET UP          | REPORTS             | CONTACT          | (?) HELP   |  |
|----------------|-----------------|---------------------|------------------|------------|--|
| <b>?</b> Help  |                 |                     |                  |            |  |
|                | A Field Clashes | Draft Home Schedule |                  |            |  |
| Copy CSV Excel | PDF Print       |                     | Sea              | arch:      |  |
| Date           | ▲ Home          | \$ КО               | <b>♦</b> Field   | <b>* *</b> |  |
| 2024-04-29     | East York G13IM | 12:00 AM            | To Be Determined |            |  |
| 2024-04-30     | East York G16IM | 12:00 AM            | To Be Determined |            |  |
| 2024-05-02     | East York G14IM | 12:00 AM            | To Be Determined |            |  |
| 2024-05-06     | East York G13IM | 12:00 AM            | To Be Determined |            |  |
| 2024-05-07     | East York B13IM | 12:00 AM            | To Be Determined |            |  |
| 2024-05-09     | East York B17IM | 12:00 AM            | To Be Determined |            |  |

The final tool in this menu is the 'Draft Schedule' tool.

This is used for schedule generation where you can set your home fields before the

Schedule is published.

If there are clashes, they will appear on the Field Clash tab.

### **Etobicoke Youth SC**

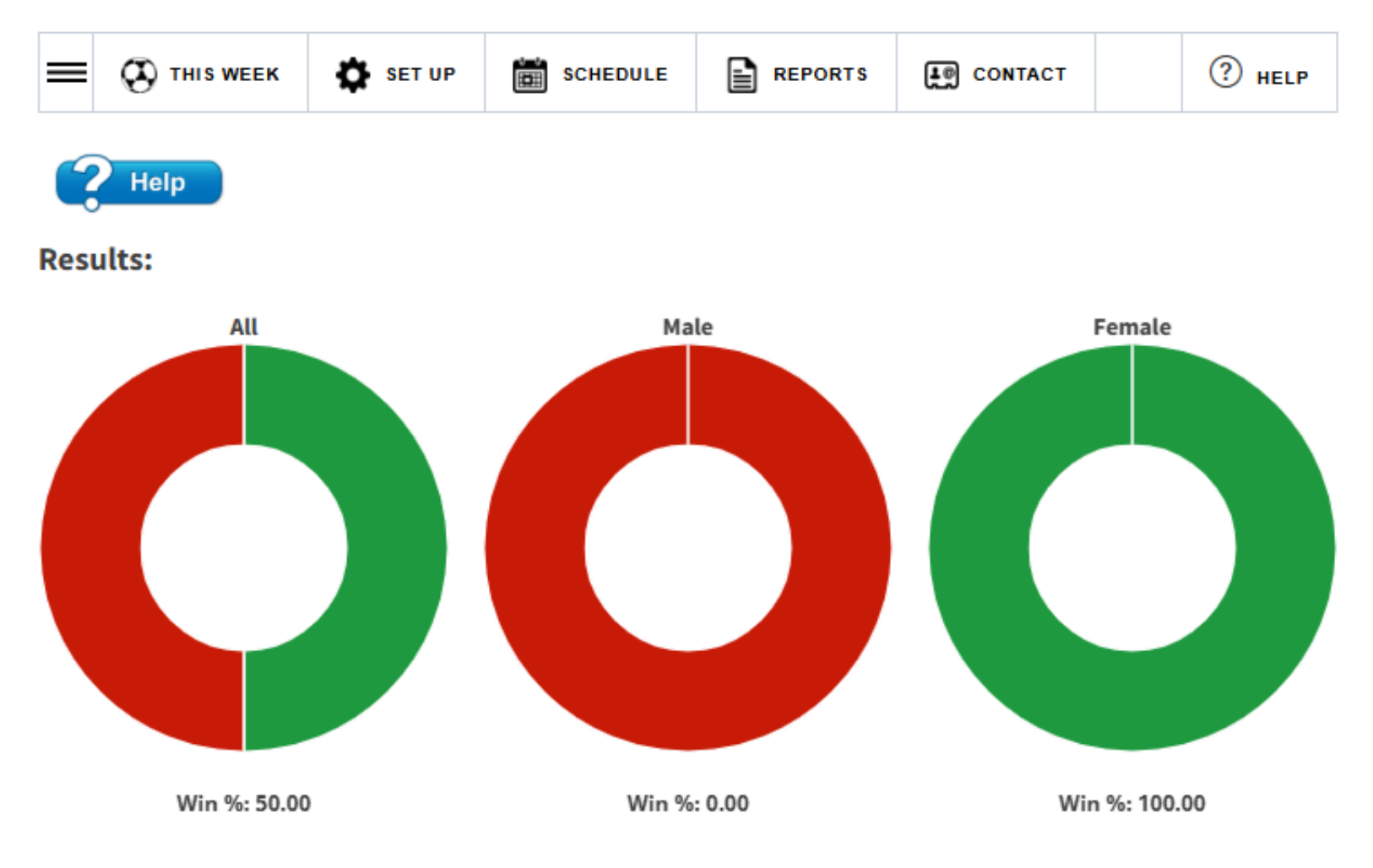

The next menu is the 'Reports' menu

The dashboard will show the results to date for all your teams.

### Discipline:

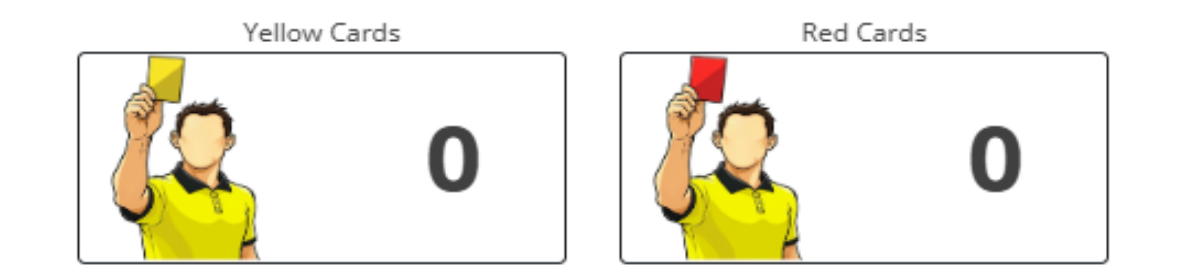

The Dashboard continues to show more information at a glance on how your club is doing.

### Season Overview:

| Games            |    |
|------------------|----|
| Total            | 51 |
| Home             | 25 |
| Away             | 26 |
| Won              | 1  |
| Tied             | 0  |
| Loss             | 1  |
| To be determined | 49 |
| Postponed        | 0  |
| Abandoned        | 0  |
| Small Sided      | 0  |

| Discipline       |   |
|------------------|---|
| Red Cards        | 0 |
| Yellow Cards     | 0 |
| Suspensions      | 0 |
| Fines            | 0 |
|                  |   |
| Call Ups         |   |
| Requested        | 0 |
| Approved         | 0 |
| Not approved     | 0 |
| Cancelled        | 0 |
| To be determined | 0 |
|                  |   |
| Referees         |   |
|                  |   |

| Referees required  | 0 |
|--------------------|---|
| Referees confirmed | 0 |
| ARs required       | 0 |
| ARs confirmed      | 0 |

### East York SC

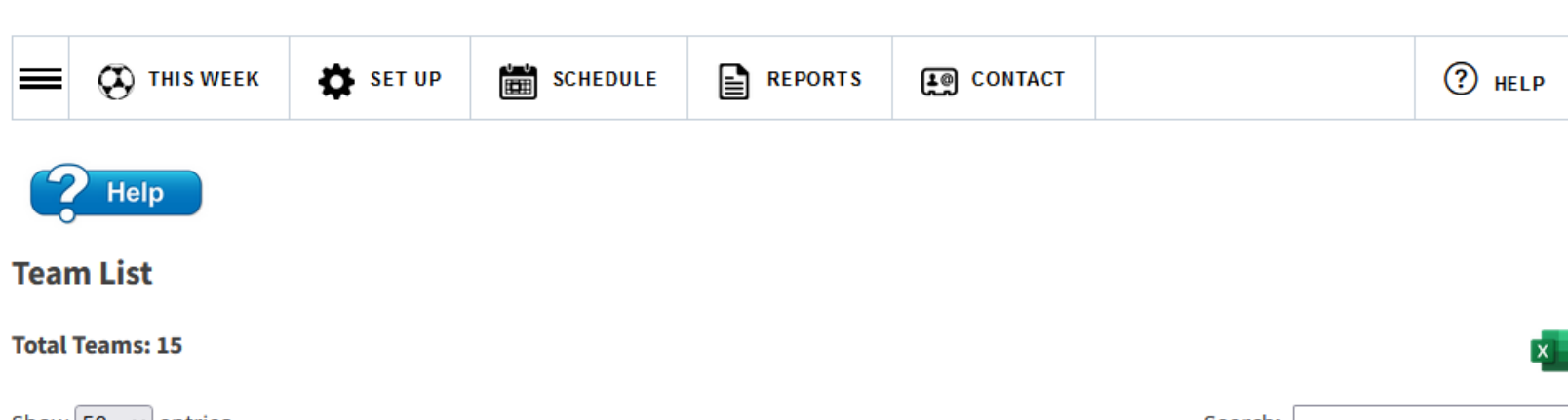

Show 50 v entries Search: Division Activated ¢ Team ¢ Roster Staff Boys Under 12 Tier 1 East York 2012B BU12TOT1 0 2 East York 2012G GU12TOT1 Girls Under 12 Tier 1 × 0 0 East York 2013 Rep BU11TOT1 Boys Under 11 Tier 1 × 0 0 Girls Under 11 Tier 1 East York 2013G - White GU11TOT1 0 1 East York 2013G GU11TOT1 Girls Under 11 Tier 1 0 1 Boys Under 10 Tier 1 East York 2014B - Blue BU10TOT1 0 0 × East York 2014B - White BU10TOT2 Boys Under 10 Tier 2 × 0 0 East York 2014G - Blue GU10TOT1 Girls Under 10 Tier 1 0 × 0 East Vork 2014G White GU10TOT1 Girls Under 10 Tier 1 8 0

The tools in this section are reports to help you manage your club

Eg this one lists all your teams.

### **Test Club**

| =       | THIS WEEK     | SET UP | SCHEDULE | REPORTS | CONTACT  | (?) HELP |
|---------|---------------|--------|----------|---------|----------|----------|
| **      | Team Contacts |        |          |         |          |          |
|         | Club Contacts |        |          |         |          |          |
| Ŀ       | Logout        |        |          |         |          |          |
| Name    |               | Email  |          | Phone   | Position |          |
| Players | 5             |        |          |         |          |          |
| Name    | :             | Email  |          | Phone   | Position |          |

### **Contact Menu**

Team officials are listed with emails, phone number and position they hold within the team.

Club contacts for the club only are available.